# PAMIs pour le contrôle du choléra

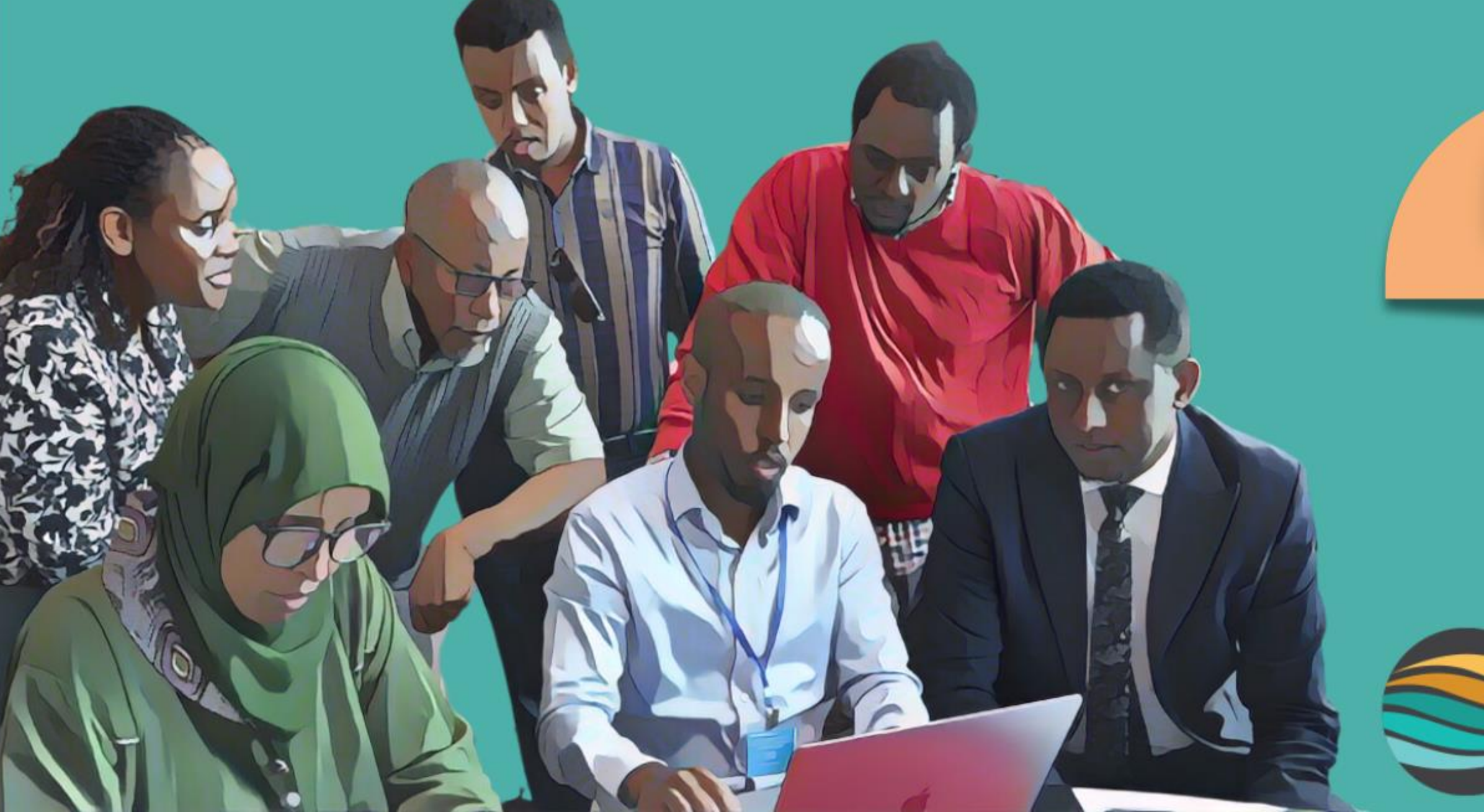

# Module 3

# GLOBAL TASK FORCE ON CHOLERA CONTROL

# PAMIs pour le contrôle du choléra

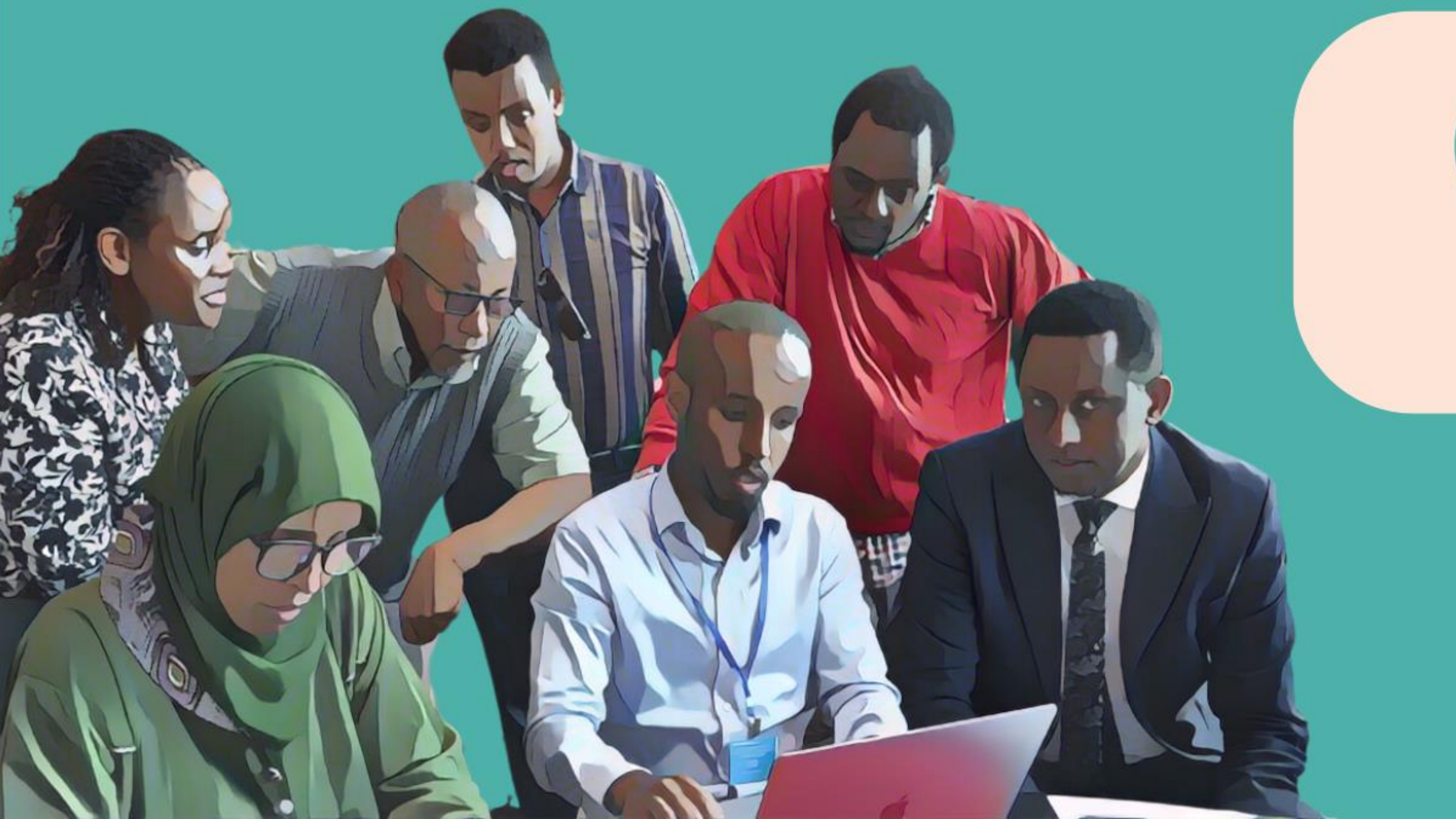

# Outil Excel PAMI

# Qu'allez-vous apprendre ?

- **Structure et principales fonctions** de l'outil Excel PAMI
- Importation de données dans l'outil Excel PAMI
- Calculs effectués dans l'outil Excel PAMI
- Résultats générés par l'outil Excel PAMI

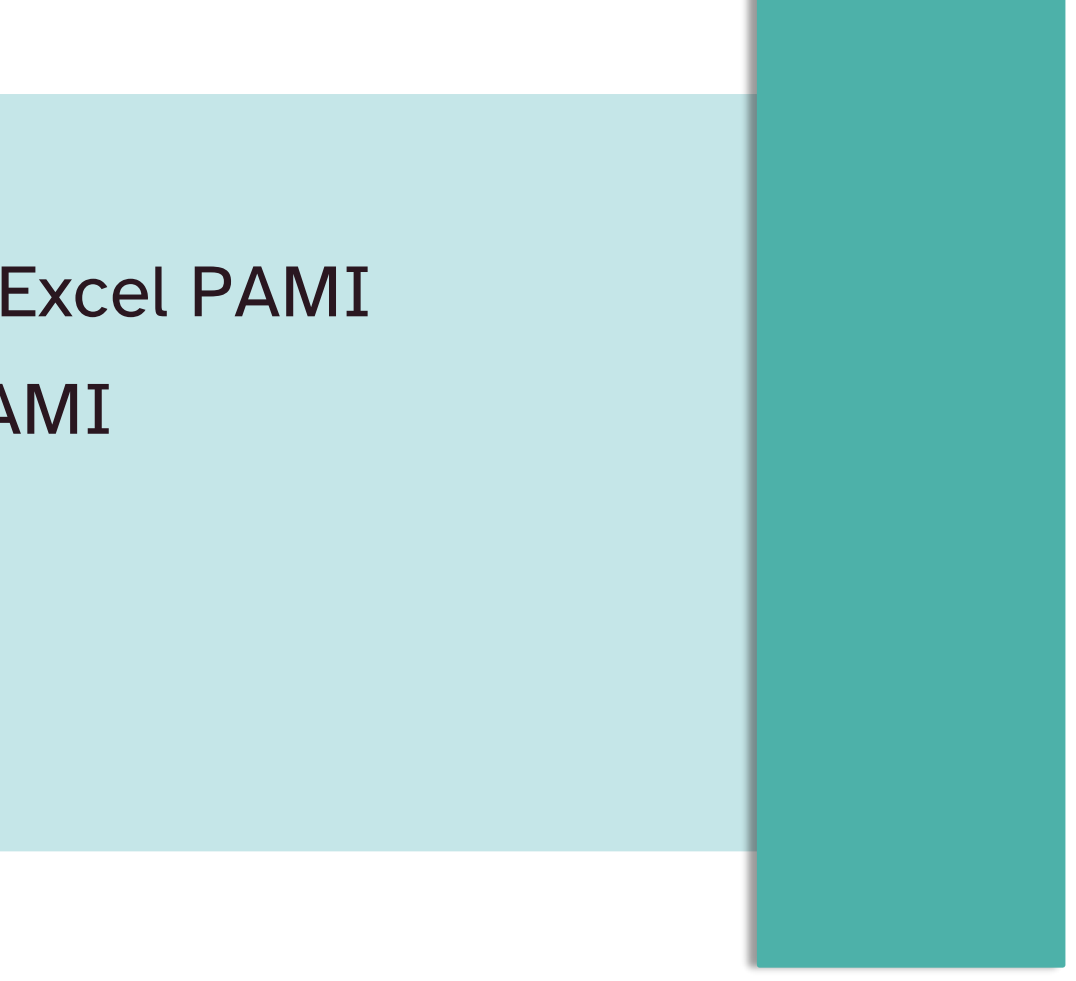

## Outil Excel PAMI

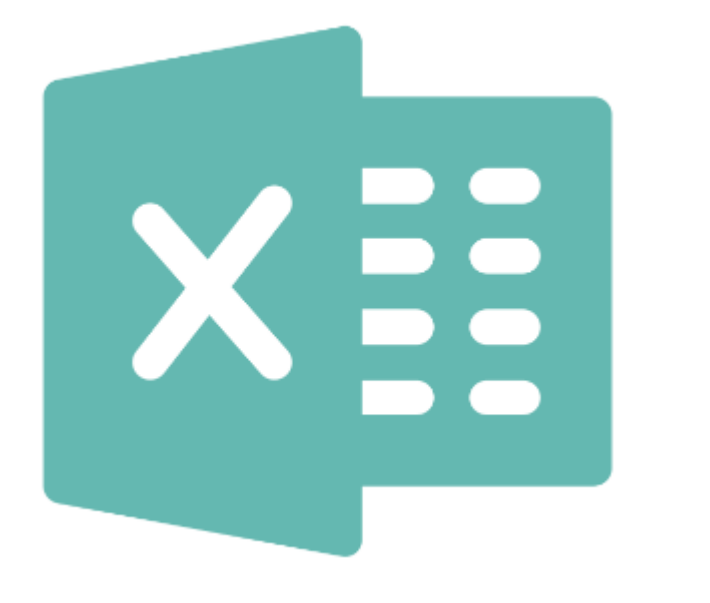

Automatise tous les calculs pour l'identification des PAMIs

Génère des éléments pour discussion lors de la validation participative

# Se préparer

### Soyez prêts à manipuler l'outil Excel PAMI

### Veillez à utiliser Windows

L'outil PAMI Excel fonctionne sous le système d'exploitation Windows •

**1. Outil Excel PAMI** 

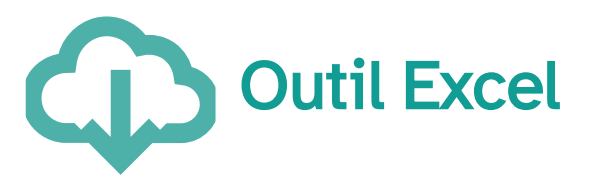

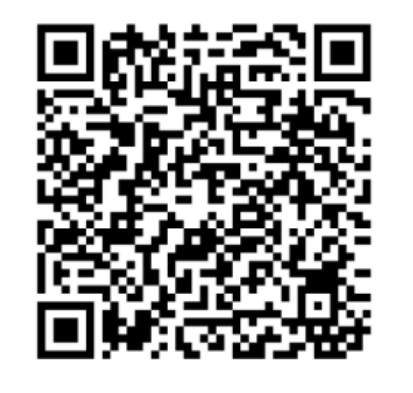

2. Jeu de données

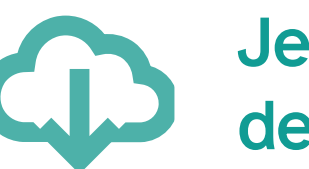

Jeu de données de formation

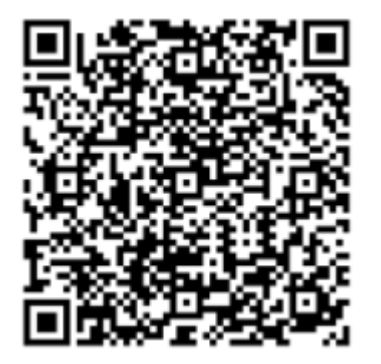

https://tinyurl.com/PAMIcontrol

#### **3. Guide utilisateur**

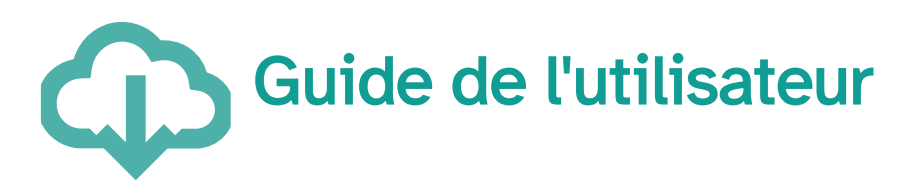

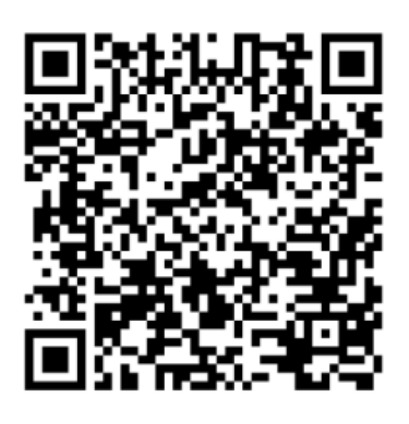

Explorer l'outil Excel PAMI

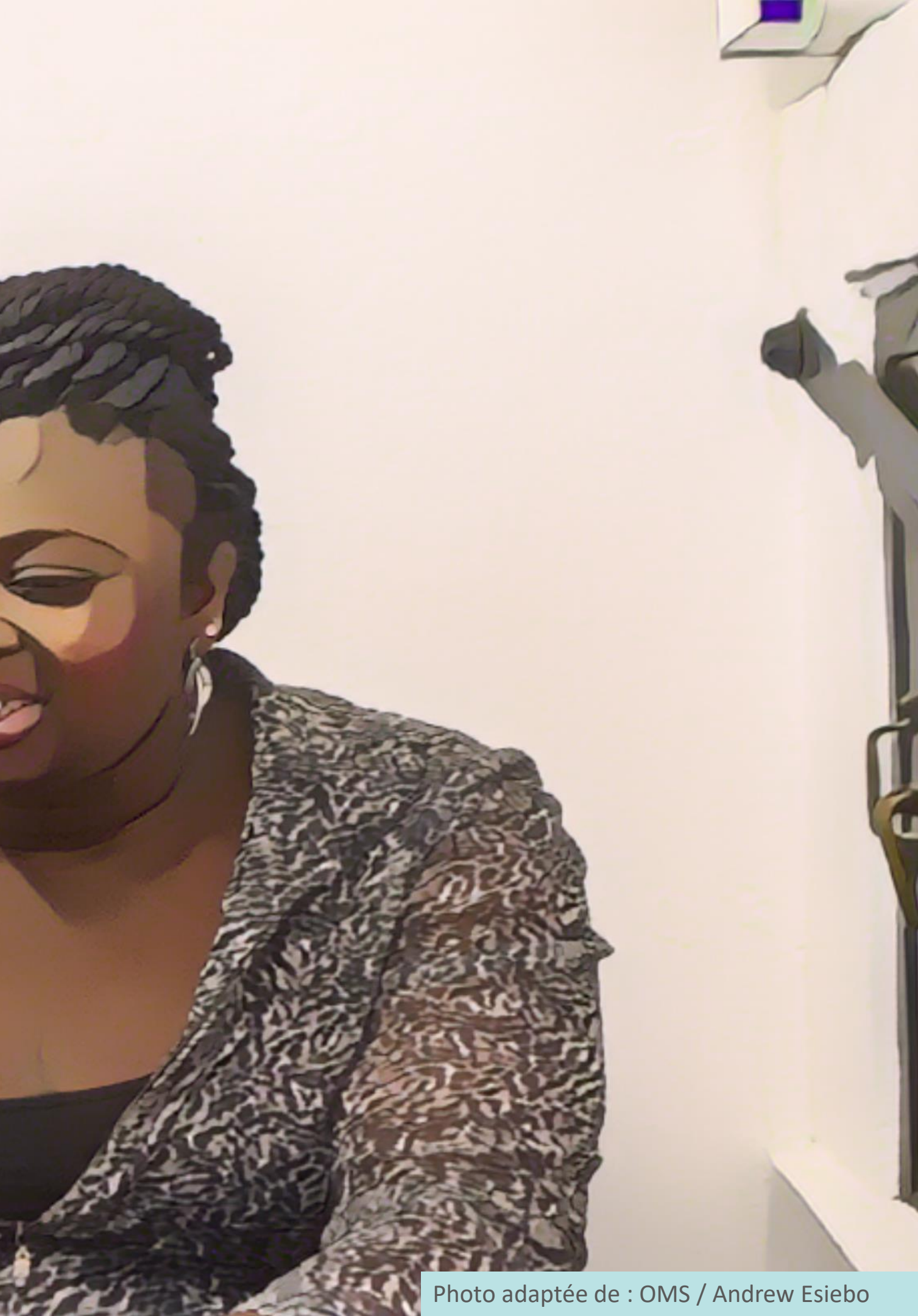

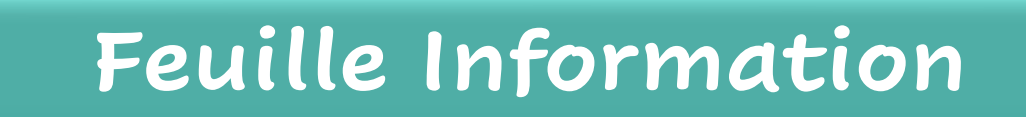

#### "Read Me"

- Permet d'accéder à des documents de référence
- Fournit des conseils pour l'utilisation de l'outil

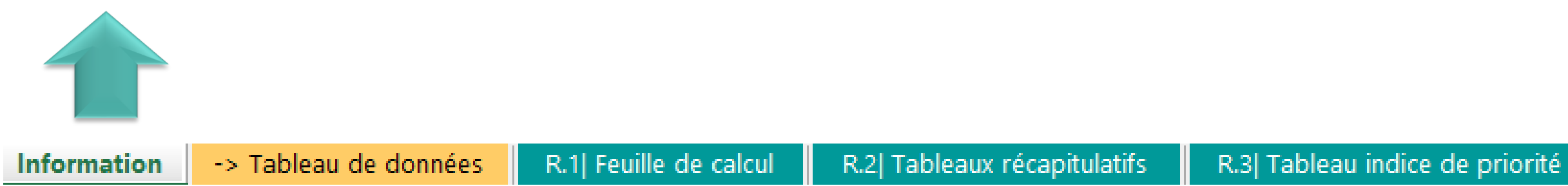

R.4| Tableaux facteurs supp.

R.5| Export tableau PAMI

# Aperçu de l'outil

-> Tableau de données

Information

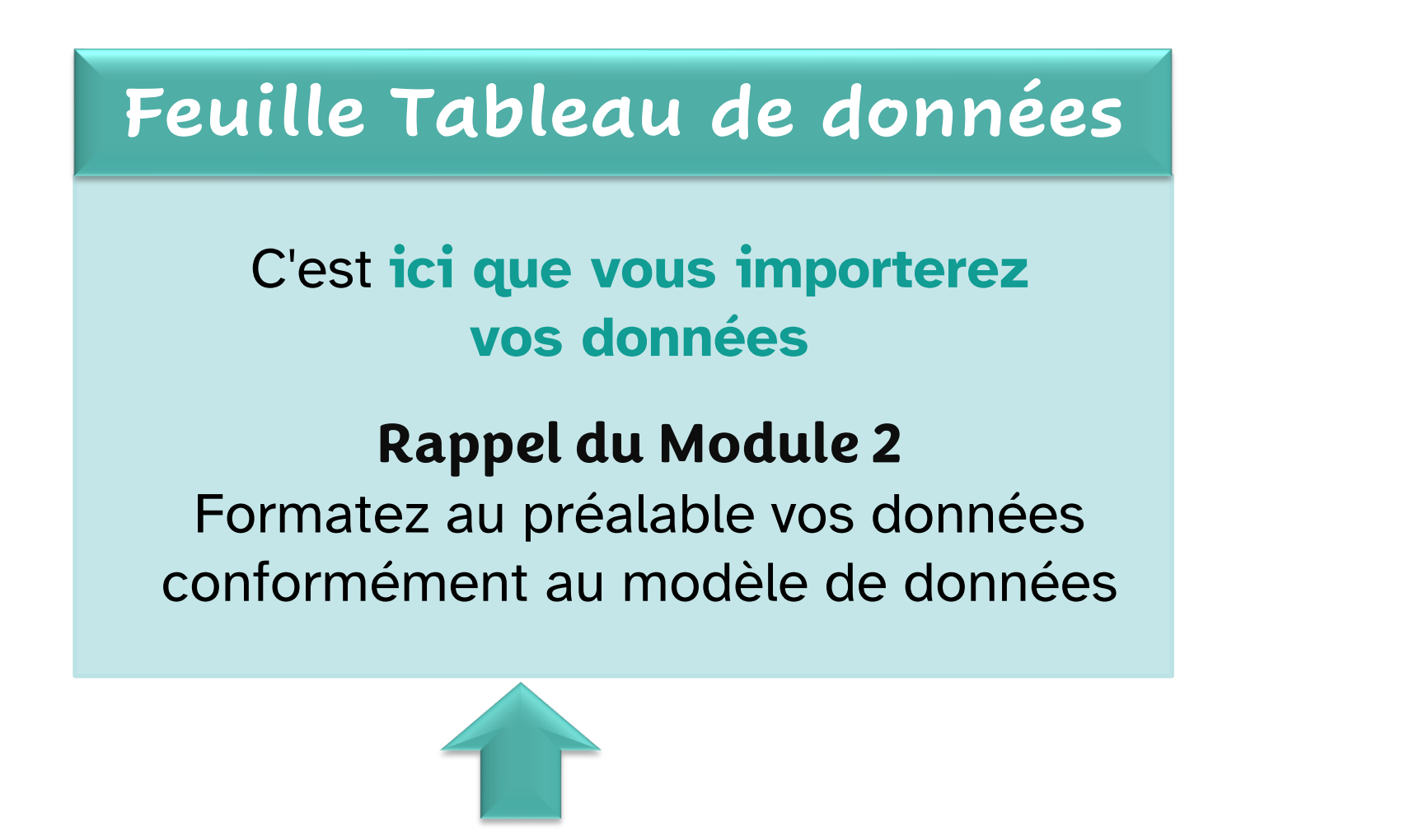

R.1| Feuille de calcul

R.3| Tableau indice de priorité

R.2| Tableaux récapitulatifs

R.4| Tableaux facteurs supp.

R.5| Export tableau PAMI

# Aperçu de l'outil

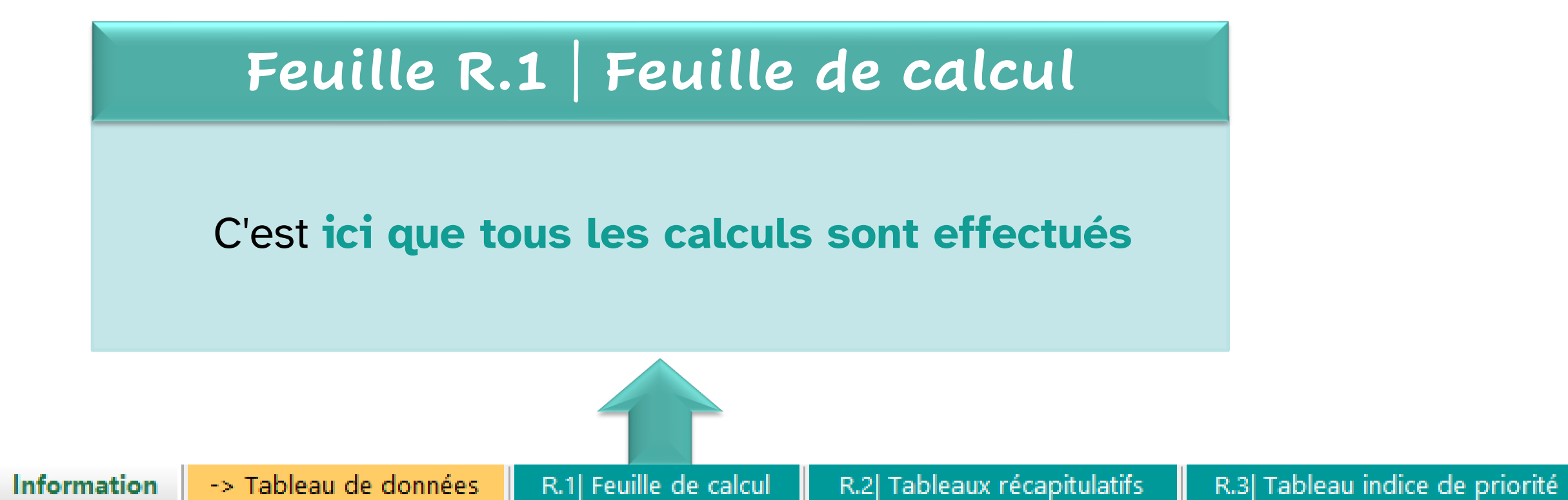

R.4| Tableaux facteurs supp.

R.5 Export tableau PAMI

# Aperçu de l'outil

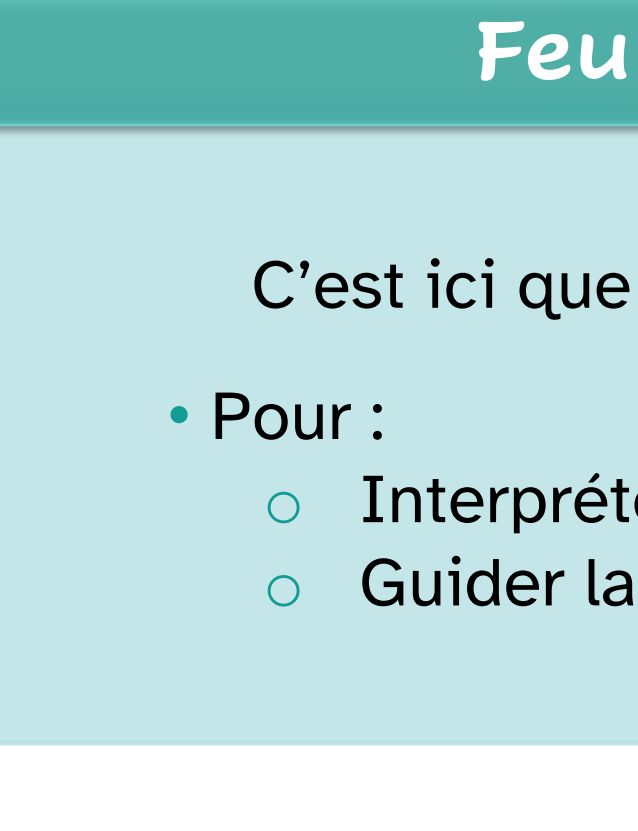

Information -> Tableau de données R.1| Feuille de calcul R.2| Tableaux récapitulatifs R.3| Tableau indice de priorité

### Feuilles R.2 à R.5

#### C'est ici que vous trouverez les résultats

Interpréter les calculs
Guider la prise de décision sur les PAMIs

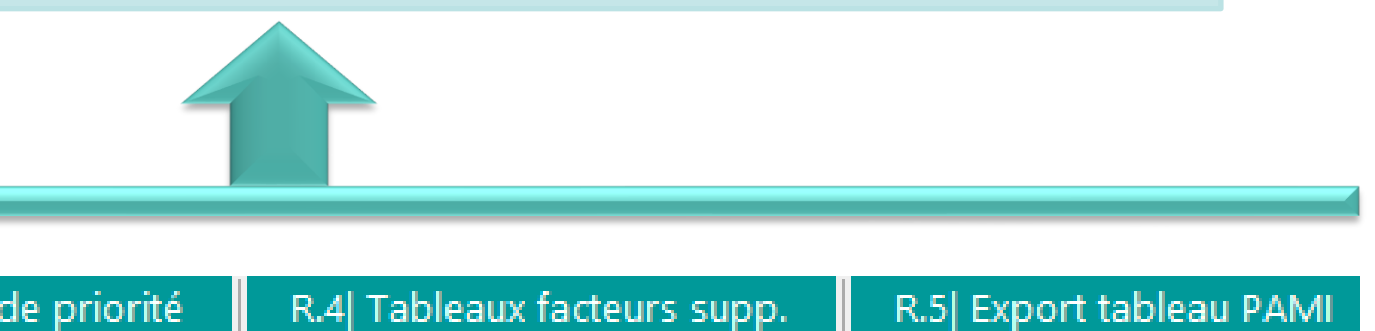

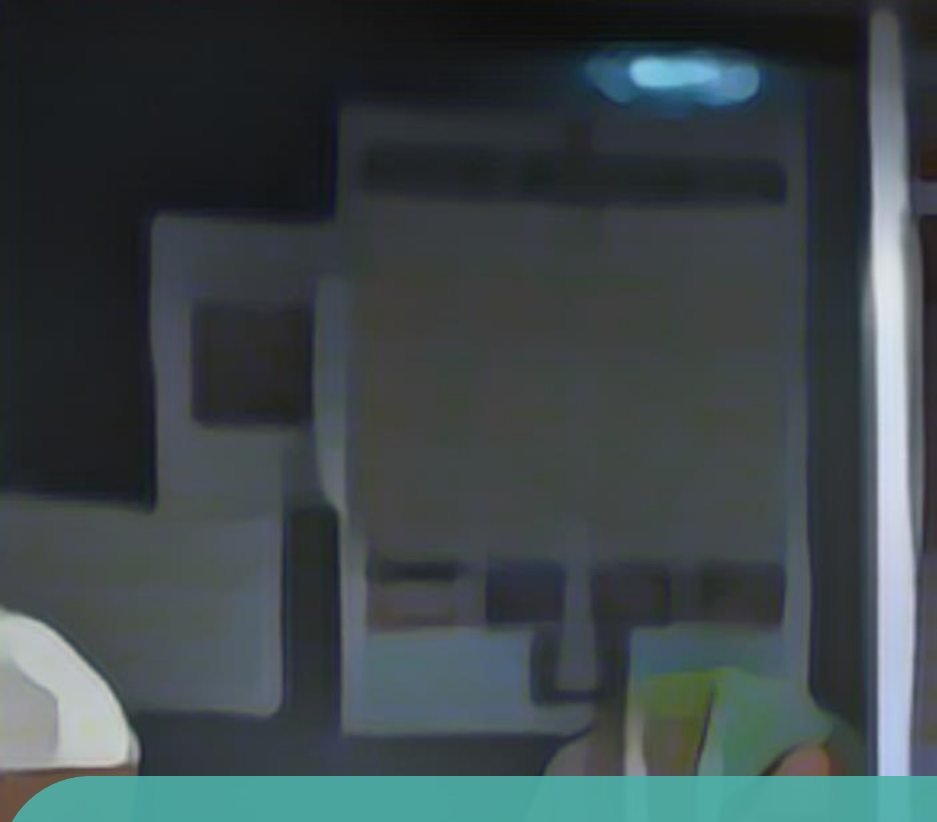

# Importation de données dans l'outil

Photo adaptée de : OMS / Fabeha Monir

# Préparation de l'importation

Assurez-vous que vos données sont formatées conformément au modèle de données

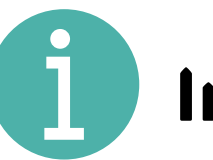

Informations sur le modèle de données dans le Module 2

Enregistrez une copie locale de l'outil Excel PAMI

S'il y a une bannière "Mode protégé", cliquez sur "Activer la modification"

Attention aux fichiers provenant d'un emplacement Internet, car ils peuvent contenir des virus. Il est recommandé de rester en mode protégé sauf si vous devez effectuer des MODE PROTÉGÉ modifications

Activer la modification

 $\times$ 

# Importer les données

### Copiez votre jeu de données

#### Dans votre fichier de données

- Sélectionnez l'ensemble des données (ctrl +A)
- Copiez-les (ctrl + C)

### Collez les données dans l'outil

#### Dans l'outil Excel PAMI

3

- Dans la feuille Tableau données
- 2 Dans la cellule grisée A1
  - Collez les données sous forme de
  - valeurs uniquement

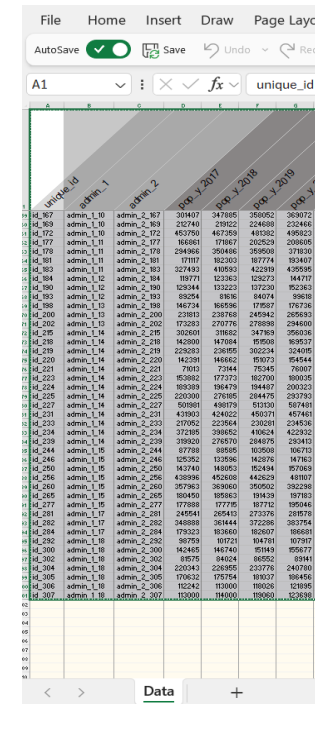

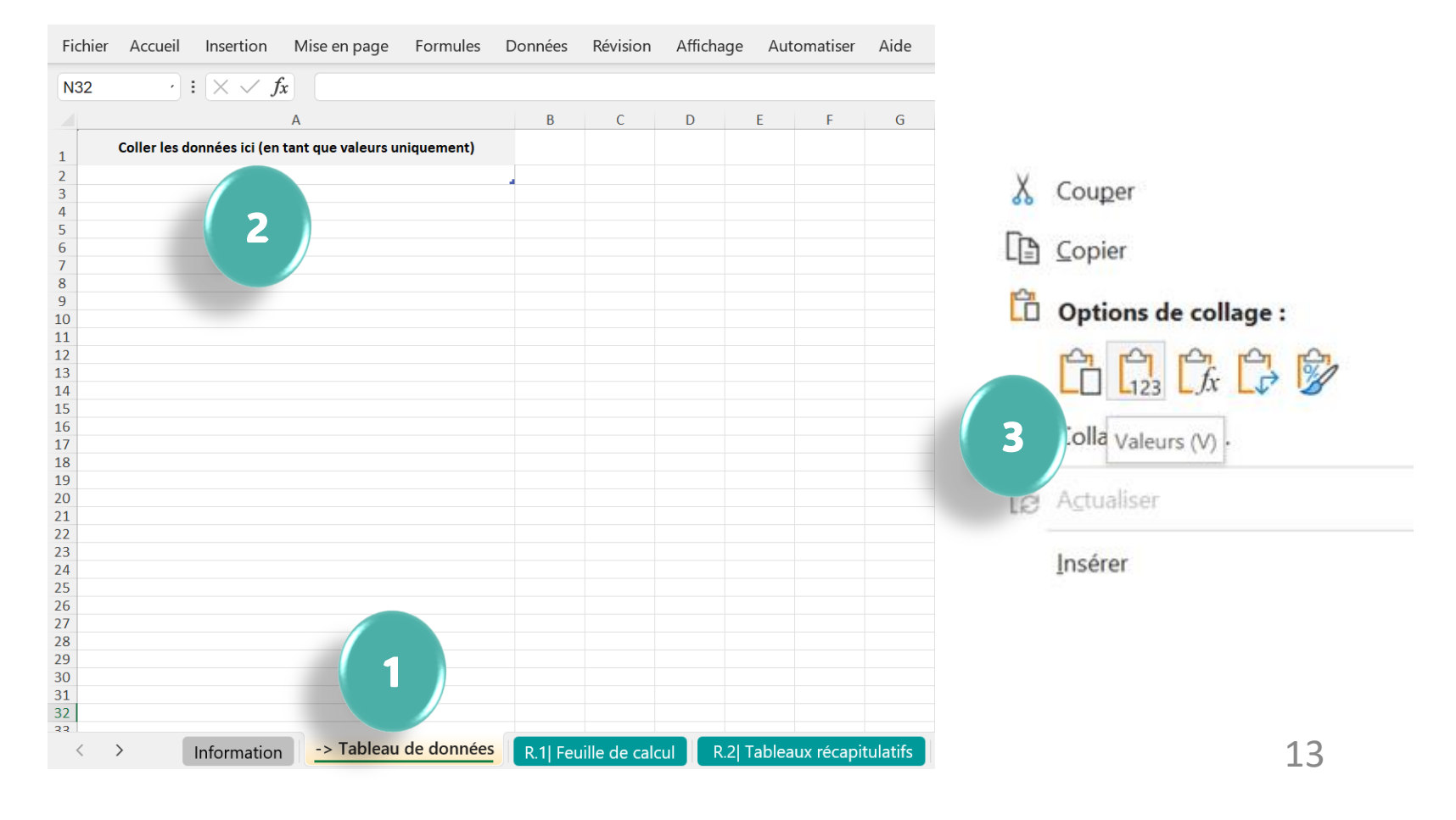

| Page Layout | Formulas | Data | Review | View | Developer | Help |
|-------------|----------|------|--------|------|-----------|------|
|             |          |      |        |      |           |      |

| o 🗸 🖓 Redo 🗸 Number Format General 🗸 🧮 | ~ |
|----------------------------------------|---|
|----------------------------------------|---|

|  | 2000<br>2000<br>200<br>2000<br>2000<br>2 | A      A      A |  |  |  | рай ала ала ала ала ала ала ала ала ала а |  | 5 | 1         2         0         1         0         0         0         0         0         0         0         0         0         0         0         0         0         0         0         0         0         0         0         0         0         0         0         0         0         0         0         0         0         0         0         0         0         0         0         0         0         0         0         0         0         0         0         0         0         0         0         0         0         0         0         0         0         0         0         0         0         0         0         0         0         0         0         0         0         0         0         0         0         0         0         0         0         0         0         0         0         0         0         0         0         0         0         0         0         0         0         0         0         0         0         0         0         0         0         0         0         0         0         0         0         0         0 | Ch. 49 90 000 0 2 0 2 0 2 0 2 0 2 2 2 2 2 2 2 |  | 200 000<br>000<br>000<br>000<br>000<br>000<br>000<br>0 |  | 2011<br>2011<br>2010<br>2010 | 10000000000000000000000000000000000000 |  |  | 1         0           1         0           1         0           2         1           0         1           1         0           1         0           1         0           1         0           1         0           1         0           1         0           1         0           1         0           1         0           1         0           1         0           1         0           1         0           1         0           1         0           1         0           1         0           1         0           1         0           1         0           1         0           1         0           1         0           1         0           1         0           1         0           1         0           1         0           1         0           1         0 |  | A C C C C C C C C C C C C C C C C C C C | 21<br>24<br>24<br>24<br>25<br>26<br>26<br>26<br>26<br>26<br>26<br>26<br>26<br>26<br>26 |  | A CALL AND A CALL AND |  | ALC AND AND AND AND AND AND AND AND AND AND | A     A     A | A STATE OF A STATE OF | System         System         System< |  | A Construction of the second second s | 67<br><b>1</b><br><b>1</b><br><b>1</b><br><b>1</b><br><b>1</b><br><b>1</b><br><b>1</b><br><b>1</b> | 2 10 10<br>00<br>0 10<br>0 10 | 80 |
|--|----------------------------------------------------------------------------------------------------|----------------------------------------------------------------------------------------------------|--|--|--|-------------------------------------------|--|---|----------------------------------------------------------------------------------------------------|-----------------------------------------------|--|--------------------------------------------------------|--|----------------------------------------------------------------------------------------------------|----------------------------------------|--|--|----------------------------------------------------------------------------------------------------|--|-----------------------------------------|----------------------------------------------------------------------------------------|--|----------------------------------------------------------------------------------------------------|--|---------------------------------------------|----------------------------------------------------------------------------------------------------|----------------------------------------------------------------------------------------------------|----------------------------------------------------------------------------------------------------|--|----------------------------------------------------------------------------------------------------|----------------------------------------------------------------------------------------------------|----------------------------------------------------------------------------------------------------|----|
|--|----------------------------------------------------------------------------------------------------|----------------------------------------------------------------------------------------------------|--|--|--|-------------------------------------------|--|---|----------------------------------------------------------------------------------------------------|-----------------------------------------------|--|--------------------------------------------------------|--|----------------------------------------------------------------------------------------------------|----------------------------------------|--|--|----------------------------------------------------------------------------------------------------|--|-----------------------------------------|----------------------------------------------------------------------------------------|--|----------------------------------------------------------------------------------------------------|--|---------------------------------------------|----------------------------------------------------------------------------------------------------|----------------------------------------------------------------------------------------------------|----------------------------------------------------------------------------------------------------|--|----------------------------------------------------------------------------------------------------|----------------------------------------------------------------------------------------------------|----------------------------------------------------------------------------------------------------|----|

C C C

### Inclure toutes les unités géographiques dans les calculs

- Vérifiez le nombre de lignes contenant des données dans la feuille Tableau de données
- Dans la feuille R.1 Feuille de calcul, sélectionnez les données de la première ligne
- Etendez la sélection vers le bas jusqu'à ce que le nombre de lignes contenant des données dans la feuille R.1 soit identique au nombre de lignes contenant des données dans le tableau de données

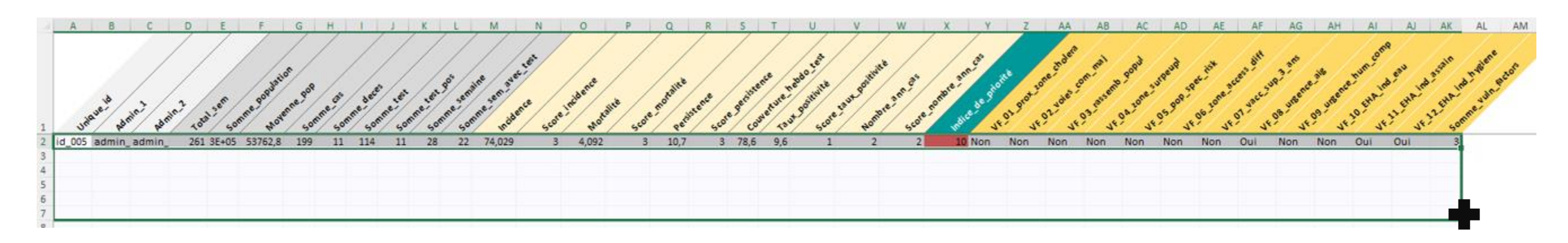

#### R.1 Feuille de calcul

3

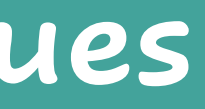

# Effectuer les calculs

#### Actualiser pour lancer les calculs 4

Allez dans l'onglet Données d'Excel et cliquez sur Actualiser tout

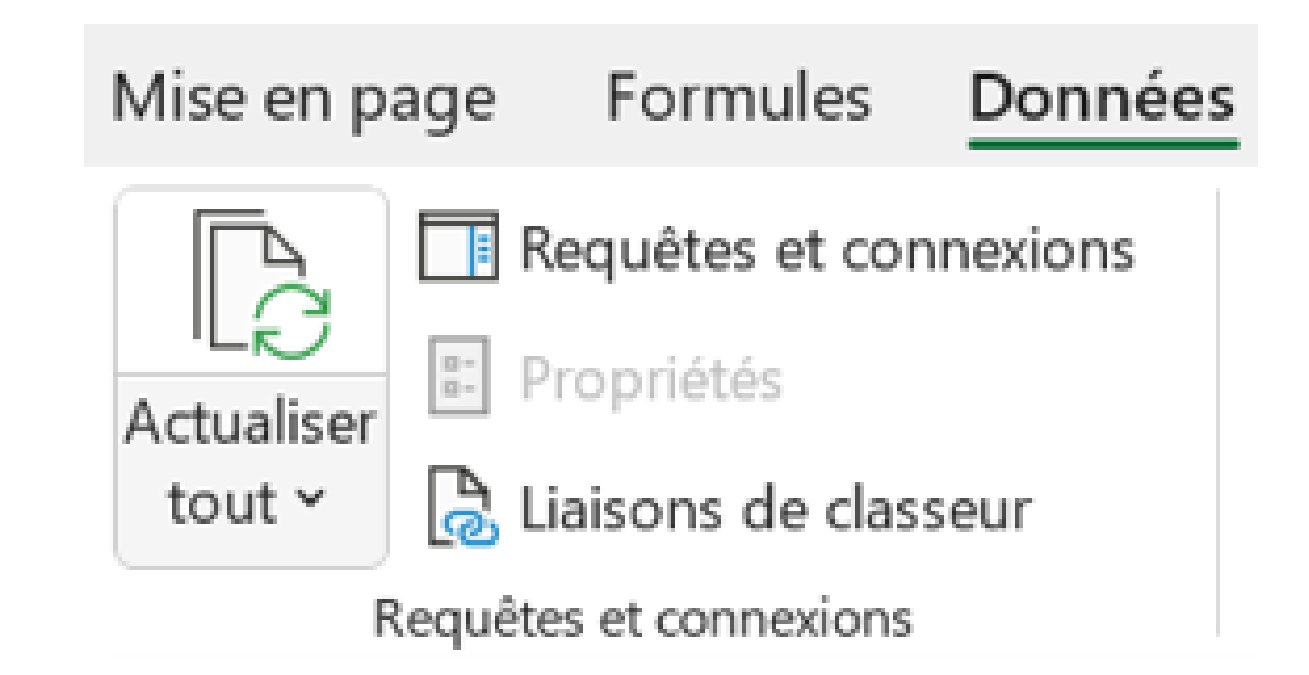

15

# Revue des résultats

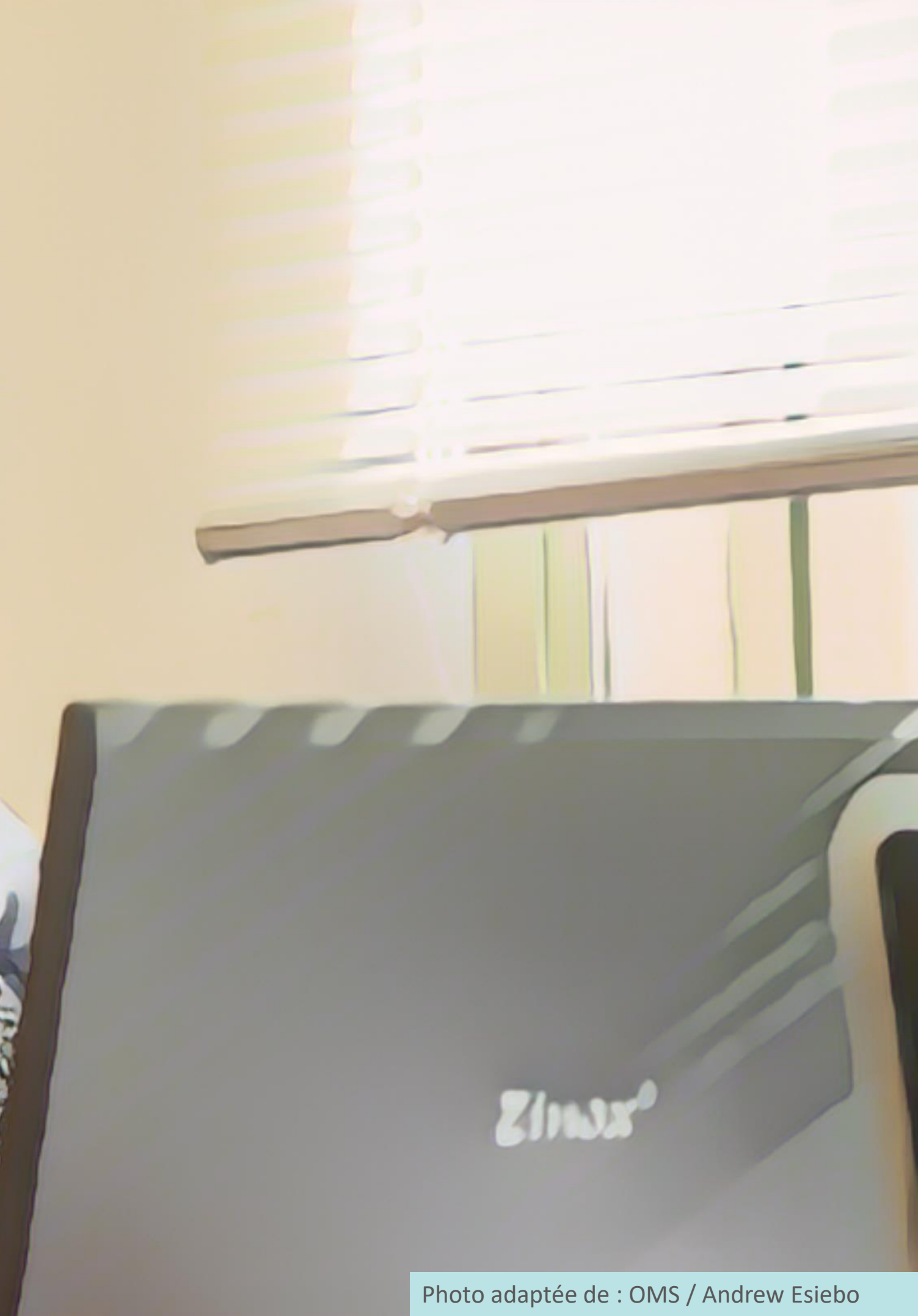

# Que contient la feuille R.1?

#### Feuille de calcul

Tous les indicateurs permettant d'identifier les PAMIs sont calculés dans cette feuille

### Pour chaque ligne (= chaque unité géographique)

- Indicateurs épidémiologiques (incidence, mortalité, persistance) et leur score
- Représentativité des **tests** et indicateurs relatifs aux tests
- Indice de priorité
- Nombre de **facteurs de vulnérabilité** présents

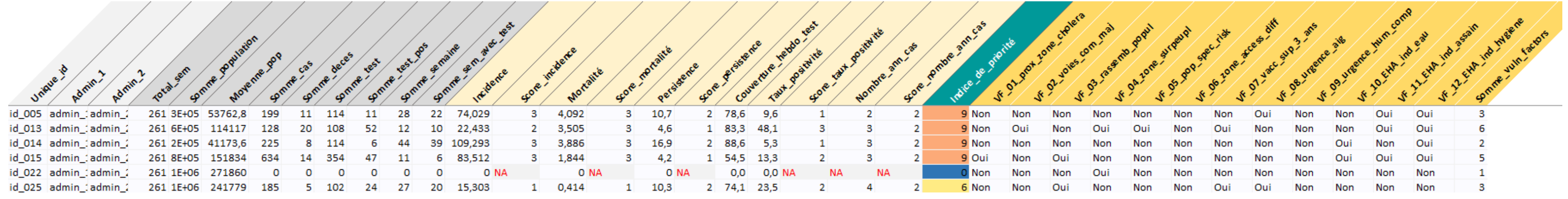

# Comment utiliser la feuille R.1?

### Ne pas manipuler ni modifier la feuille R.1

- Les calculs de la feuille R1 sont utilisés comme sources de données pour le calcul de tous les résultats (feuilles R2 à R5)
- Des manipulations de la feuille R.1 risquent d'**interférer avec les résultats**

### Manipulez plutôt la feuille R.5

- La feuille R.5 contient les mêmes variables que la feuille R.1
- Pour trier/manipuler/explorer les éléments affichés dans la feuille R1, utilisez la feuille R5

# Que contient la feuille R.2?

### **Tous les paramètres de l'analyse PAMI sont résumés dans la feuille R2**

#### Synthèse des données

Information sur les données analysées

#### Indicateurs relatifs aux tests

Comment les tests sont pris en compte dans l'analyse en fonction de la représentativité des tests

| SYNTHESE DES DONNEES                                                                                                    |             | IND                                                                     | ICATEURS EPIDEMIOLOGIQU         | ES                                           |                  |
|----------------------------------------------------------------------------------------------------|-------------|-------------------------------------------------------------------------|---------------------------------|----------------------------------------------|------------------|
| Description des données                                                                                                    |             | Seuils des s                                                            | scores des indicateurs épidén   | niologiques                                  |                  |
| Nombre d'unités géographiques opérationnelles<br>Période d'étude: année de début                                                            | 100<br>2017 | Incidence (100 000 pers.an-1) *                                         | Médiane<br>80eme percent        | ile                                          | 21,30<br>62,54   |
| Période d'étude : année de fin<br>Nombre d'années                                                                                           | 2021<br>5   | Mortalité (100 000 pers. an-1) *                                        | Médiane<br>80eme percent        | ile                                          | 0,65<br>1,83     |
| Nombre d'unités géographiques opérationnelles avec au moins un cas<br>Nombre total de cas                                                   | 78          | Persistance (% de semaines avec≥1 cas) *                                | Médiane<br>80eme percent        | ile                                          | 10,2<br>22,1     |
| Nombre total de décès                                                                                                    | 679         | *Calculé à partir d'unités géographiques avec une valeur d'indicateur ) | 0                               |                                              |                  |
| Létalité<br>Nombre total de cas suspects testés **                                                                                          | 1,4%        | Valeurs de                                                              | score par indicateurs épidém    | iologiques                                   |                  |
| Nombre total de cas suspects testés positifs                                                                                                | 9 194       |                                                                         | · ·                             | 2.                                           |                  |
| l'aux de positivité "                                                                                                    | 40,2%       | Indicateur épidémiologique                                              | Opoint 1 point                  | 2 points                                     | 3 points         |
| "Les totaux sont calculés pour l'ensemble des unités géographiques sur la période d'étude<br>" Roulle que soit la méthode de test appliquée |             | Incidence<br>Mortalité                                                  | Pasdeicas >0et<<br>Pasdei >0et∢ | ≥ médiane et < 80eme<br>≥ médiane et < 80eme | ≥80eme<br>≥80eme |
|                                                                                                    |             | Persistance                                                             | Pasde cas >0et<                 | ≥ médiane et < 80eme                         | ≥80eme           |
|                                                                                                    |             |                                                                         |                                 |                                              |                  |

NDICATEURS BELATIES AUX TESTS

|   | Evaluation de la représentativité des tests pour le choléra *                                                                                                    |                                                                                |                                      | Pendant comb                                                  | Couverture hebdom<br>en de semanes su moins un<br>250 % dans au<br>moins 80 % des<br>unités | adaire des tests<br>cas suspect de cholire<br>Non   | a-t-if été tastá?                                    |          |
|---|----------------------------------------------------------------------------------------------------|--------------------------------------------------------------------------------|--------------------------------------|---------------------------------------------------------------|---------------------------------------------------------------------------------------------|-----------------------------------------------------|------------------------------------------------------|----------|
|   | Evaluation de la représentation de la représentation de la set ests pour le critière de<br>Étape 1<br>Nombre d'unités géographiques opérationnelles avec une couverture hebdomadaire des tests ≥ 50 %<br>Pourcentage d'unités géographiques opérationnelles (avec au moins un cas) avec une couverture hebdomadaire des tests<br>La couverture hebdomadaire des tests est-elle ≥ 50 % dans au moins 80 % des unités géographiques opérationnelles du | 69<br>88,5%<br>Oui                                                             |                                      |                                                               | géographiques                                                                               | >0% dans a<br>moins 80 % d<br>unités<br>géographiqu | u<br>des<br>ues Non                                  |          |
|   | Représentativité de la couverture hebdomadaire des tests                                                                                                    | Acceptable                                                                     |                                      | +<br>Représentativité<br>acceptable                           | Représentativi<br>sous-optimal                                                              | té                                                  | Représentativité                                     |          |
| ) | Inclusion du score de taux de positivité dans l'indice de priorité                                                                                                    | Oui, le score du taux de<br>positivité est inclus dans<br>l'indice de priorité |                                      | ↓<br>Taux de positivité<br>inclus dans l'index de<br>priorité | Nombre d'années pour l<br>ou les cas ont été test<br>inclus dans l'indice d                 | squelles le<br>s positifs<br>e priorité             | Pas d'indicateur inclus<br>dans l'indice de priorité |          |
|   | Etape 2                                                                                                    |                                                                                |                                      | Valeurs des scores b                                          | asés sur les tes                                                                            | s des cas su:                                       | spects de choléra                                    |          |
|   | Nombre d'unités géographiques opérationnelles avec une couverture de test hebdomadaire > 0%                                                                                                    | NA                                                                             | Représentativité de<br>la couverture | Indicateur                                                    |                                                                                             |                                                     | Score                                                |          |
|   | Pourcentage d'unités géographiques opérationnelles, avec une couverture de test hebdomadaire > 0%.                                                                                                    | NA                                                                             | hebdomadaire                         | indivate al                                                   | 0 point                                                                                     | 1 point                                             | 2 points                                             | 3 points |
|   | pays?                                                                                                    | NA                                                                             | Acceptable                           | Taux de positivité                                            | 0                                                                                           | ≤ 10%                                               | > 10% et <u>≤</u> 30%                                | > 30%    |
|   | Représentativité de la couverture hebdomadaire des tests                                                                                                    | NA                                                                             | Sous-optimale                        | Nom. d'années avec cas<br>confirmé(s)                         | 0                                                                                           | 1                                                   | > 1                                                  | NA 1     |
|   | Inclusion du nom. d'années avec cas(s) testé(s) positif(s) dans l'indice de priorité                                                                                                    | NA                                                                             | Insuffisante                         | NA.                                                           | NA.                                                                                         | NA.                                                 | NA "                                                 | NA.      |
|   | NA: Non applicable<br>"Guelle que soit la méthode de test appliquée (test de diagnostic rapide et/ou confirmation de laboratoire)                                                                                                    |                                                                                | *AI4: Non applicable                 |                                                               |                                                                                             |                                                     |                                                      |          |

#### Indicateurs épidémiologiques

Échelle de score des indicateurs en fonction de leur distribution

# Comment utiliser la feuille R.2?

### **Utilisez les éléments fournis dans la feuille R.2 pour :**

- Détecter toute incohérence indicative d'erreurs dans le jeu de données ou son formatage (Onglet synthèse des données)
- Comprendre comment l'indice de priorité a été calculé (Onglets indicateurs épidémiologiques, indicateurs relatifs aux tests)
- Extraire les éléments clés de l'analyse des PAMIs pour les discuter lors de la validation participative
- Documenter les éléments clés de l'analyse des PAMIs dans le rapport sur l'identification des PAMIs

# Que contient la feuille R.3?

### Stratifié par la valeur de l'indice de priorité

**Proxy sur la faisabilité des interventions dans les PAMIs** Nombre cumulé d'unités géographiques et % de la population dans les unités géographiques avec un indice de priorité ≥ seuil d'indice de priorité

**Proxy sur l'impact potentiel des interventions dans les PAMIs** Nombre cumulé et % de cas de choléra et de décès dans les unités géographiques ayant un indice de priorité ≥ seuil d'indice de priorité

| 1 |  |
|---|--|
|   |  |

3

| Indice de priorité | Nombre d'unité<br>géographiques | Somme cumulative<br>du nombre<br>d'unités<br>géographiques | %. rel. du nom. des<br>unités<br>géographiques | Somme de la population | %. rel. de la<br>population | % cumulatif de la population | Nombre de cas | %. rel. du nombre<br>de cas | % cumulatif du<br>nombre de cas | Nombre de décès | % rel. du nombre de<br>décès | % cumulatif du<br>nombre de décès |
|--------------------|---------------------------------|------------------------------------------------------------|------------------------------------------------|------------------------|-----------------------------|------------------------------|---------------|-----------------------------|---------------------------------|-----------------|------------------------------|-----------------------------------|
| 12                 | 1                               | 1                                                          | 1,0%                                           | 372 328                | 1,7%                        | 1,7%                         | 7 404         | 15,6%                       | 15,6%                           | 47              | 6,9%                         | 6,9%                              |
| 11                 | 4                               | 5                                                          | 4,0%                                           | 1 082 936              | 4,9%                        | 6,6%                         | 10 719        | 22,6%                       | 38,2%                           | 86              | 12,7%                        | 19,6%                             |
| 10                 | 9                               | 14                                                         | 9,0%                                           | 2 482 153              | 11,2%                       | 17,8%                        | 16 110        | 33,9%                       | 72,1%                           | 141             | 20,8%                        | 40,4%                             |
| 9                  | 16                              | 30                                                         | 16,0%                                          | 3 440 568              | 15,5%                       | 33,3%                        | 8 283         | 17,4%                       | 89,5%                           | 198             | 29,2%                        | 69,5%                             |
| 8                  | 6                               | 36                                                         | 6,0%                                           | 1 174 687              | 5,3%                        | 38,6%                        | 1 957         | 4,1%                        | 93,7%                           | 81              | 11,9%                        | 81,4%                             |
| 7                  | 7                               | 43                                                         | 7,0%                                           | 1 485 332              | 6,7%                        | 45,3%                        | 1 242         | 2,6%                        | 96,3%                           | 64              | 9,4%                         | 90,9%                             |
| 6                  | 13                              | 56                                                         | 13,0%                                          | 2 667 462              | 12,0%                       | 57,3%                        | 1 239         | 2,6%                        | 98,9%                           | 37              | 5,4%                         | 96,3%                             |
| 5                  | 6                               | 62                                                         | 6,0%                                           | 1 411 159              | 6,4%                        | 63,7%                        | 308           | 0,6%                        | 99,5%                           | 13              | 1,9%                         | 98,2%                             |
| 4                  | 5                               | 67                                                         | 5,0%                                           | 1 099 903              | 5,0%                        | 68,7%                        | 149           | 0,3%                        | 99,8%                           | 9               | 1,3%                         | 99,6%                             |
| 3                  | 5                               | 72                                                         | 5,0%                                           | 956 310                | 4,3%                        | 73,0%                        | 57            | 0,1%                        | 100,0%                          | 2               | 0,3%                         | 99,9%                             |
| 2                  | 6                               | 78                                                         | 6,0%                                           | 1 382 814              | 6,2%                        | 79,2%                        | 15            | 0,0%                        | 100,0%                          | 1               | 0,1%                         | 100,0%                            |
| 0                  | 22                              | 100                                                        | 22,0%                                          | 4 607 481              | 20,8%                       | 100,0%                       | 0             | 0,0%                        | 100,0%                          | 0               | 0,0%                         | 100,0%                            |
| Total général      | 100                             |                                                            | 100,0%                                         | 22 163 133             | 100,0%                      |                              | 47 483        | 100,0%                      |                                 | 679             | 100,0%                       |                                   |

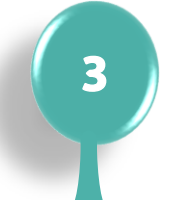

# Comment lire la feuille R.3?

## Illustration

| Indice de priorité | Nombre d'unité<br>géographiques | Somme cumulative<br>du nombre<br>d'unités<br>géographiques | %. rel. du nom. des<br>unités<br>géographiques | Somme de la<br>population | %. rel. de la<br>population | % cumulatif de la<br>population | Nombre de cas | %. rel. du nombre<br>de cas | % cumulatif du<br>nombre de cas | Nombre de décès | % rel. du nombre de<br>décès | % cumulatif du<br>nombre de décès |
|--------------------|---------------------------------|------------------------------------------------------------|------------------------------------------------|---------------------------|-----------------------------|---------------------------------|---------------|-----------------------------|---------------------------------|-----------------|------------------------------|-----------------------------------|
| 12                 | 1                               | 1                                                          | 1,0%                                           | 372 328                   | 1,7%                        | 1,7%                            | 7 404         | 15,6%                       | 15,6%                           | 47              | 6,9%                         | 6,9%                              |
| 11                 | 4                               | 5                                                          | 4,0%                                           | 1 082 936                 | 4,9%                        | 6,6%                            | 10 719        | 22,6%                       | 38,2%                           | 86              | 12,7%                        | 19,6%                             |
| 10                 | 9                               | 14                                                         | 9,0%                                           | 2 482 153                 | 11,2%                       | 17.8%                           | 16 110        | 33,9%                       | 72.1%                           | 141             | 20,8%                        | 40,4%                             |
| 9                  | 16                              | 30                                                         | 16,0%                                          | 3 440 568                 | 15,5%                       | 33,3%                           | 8 283         | 17,4%                       | 89,5%                           | 198             | 29,2%                        | 69,5%                             |
| 8                  | 6                               | 36                                                         | 6,0%                                           | 1 174 687                 | 5,3%                        | 38,6%                           | 1 957         | 4,1%                        | 93,7%                           | 81              | 11,9%                        | 81,4%                             |
| 7                  | 7                               | 43                                                         | 7,0%                                           | 1 485 332                 | 6,7%                        | 45,3%                           | 1 242         | 2,6%                        | 96,3%                           | 64              | 9,4%                         | 90,9%                             |
| 6                  | 13                              | 56                                                         | 13,0%                                          | 2 667 462                 | 12,0%                       | 57,3%                           | 1 239         | 2,6%                        | 98,9%                           | 37              | 5,4%                         | 96,3%                             |
| 5                  | 6                               | 62                                                         | 6,0%                                           | 1 411 159                 | 6,4%                        | 63,7%                           | 308           | 0,6%                        | 99,5%                           | 13              | 1,9%                         | 98,2%                             |
| 4                  | 5                               | 67                                                         | 5,0%                                           | 1 099 903                 | 5,0%                        | 68,7%                           | 149           | 0,3%                        | 99,8%                           | 9               | 1,3%                         | 99,6%                             |
| 3                  | 5                               | 72                                                         | 5,0%                                           | 956 310                   | 4,3%                        | 73,0%                           | 57            | 0,1%                        | 100,0%                          | 2               | 0,3%                         | 99,9%                             |
| 2                  | 6                               | 78                                                         | 6,0%                                           | 1 382 814                 | 6,2%                        | 79,2%                           | 15            | 0,0%                        | 100,0%                          | 1               | 0,1%                         | 100,0%                            |
| 0                  | 22                              | 100                                                        | 22,0%                                          | 4 607 481                 | 20,8%                       | 100,0%                          | 0             | 0,0%                        | 100,0%                          | 0               | 0,0%                         | 100,0%                            |
| Total général      | 100                             |                                                            | 100,0%                                         | 22 163 133                | 100,0%                      |                                 | 47 483        | 100,0%                      |                                 | 679             | 100,0%                       |                                   |

#### Si le seuil de l'indice de priorité est fixé à $\geq$ 9

#### Faisabilité des interventions dans les PAMIs

- 30 unités géographiques seraient des PAMIs
- 33% de la population

Impact des interventions dans les PAMIs • 90% des cas de choléra 70% des décès dus au choléra

Les éléments de la feuille R.3 sont utilisés pour fixer le seuil de l'indice de priorité

- **Explorer et discuter** différents scénarios de seuils lors de la validation par les parties prenantes pour fixer le seuil de l'indice de priorité
- Déterminer le meilleur équilibre entre faisabilité et impact
- **Documenter** le mode de sélection de l'indice de priorité dans le rapport sur l'identification des PAMIs

## Que contient la feuille R.4?

### Applicable uniquement si les facteurs de vulnérabilité sont inclus dans l'analyse PAMI

Zones à forte densité de population ou surpeuplées (par exemple, bidonvilles urbains, camps de réfugiés/ID)

| VF_04_zone_surpeupl      | ΨĻ |           |
|--------------------------|----|-----------|
| Indice de priorité 🚽 Oui | 1  | Non       |
| 12                       | 1  |           |
| 11                       | 1  | 3         |
| 10                       | 5  | 4         |
| 9                        | 6  | 10        |
| 8                        | 2  | 4         |
| 7                        | 2  | 5         |
| 6                        | 3  | 10        |
| 5                        | 2  | 4         |
| 4                        | 2  | 3         |
| 3                        | 2  | 3         |
| 2                        | 1  | 5         |
| 0                        | 6  | <b>16</b> |
| Total général            | 33 | 67        |

# Pour chaque facteur de vulnérabilité et en fonction de la valeur de l'indice de priorité

Nombre d'unités géographiqu présent

#### Nombre d'unités géographiques où le facteur de vulnérabilité est

# Comment manipuler la feuille R.4?

### Pour voir les unités géographiques où le facteur de vulnérabilité est présent pour une valeur d'indice de priorité donnée

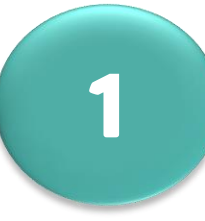

#### **Sélectionnez la cellule** que vous souhaitez

explorer

Zones à forte densité de population ou surpeuplées (par exemple, bidonvilles urbains, camps de réfugiés/ID)

|                      | VF_04_zone_surpeupl | $_{\pi^{\ast}}I$ |      |
|----------------------|---------------------|------------------|------|
| Indice de priorité 🚽 | Oui                 |                  | Nor  |
| 12                   |                     | 1                |      |
| 11                   |                     | 1                | 1    |
| 10                   |                     | - 5              | - 4  |
| 9                    |                     | 6                | 10   |
| 8                    |                     | - 2              |      |
| 7                    |                     | 2                |      |
| 6                    |                     | - 3              | - 10 |
| 5                    |                     | 2                |      |
| 4                    |                     | 2                | - 8  |
| 3                    |                     | 2                | - 1  |
| 2                    |                     | 1                |      |
| 0                    |                     | 6                | - 14 |
| Total général        |                     | 33               | 6    |

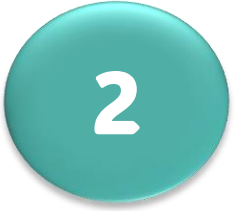

Cliquez avec le bouton droit de la souris et choisissez "Afficher les détails"

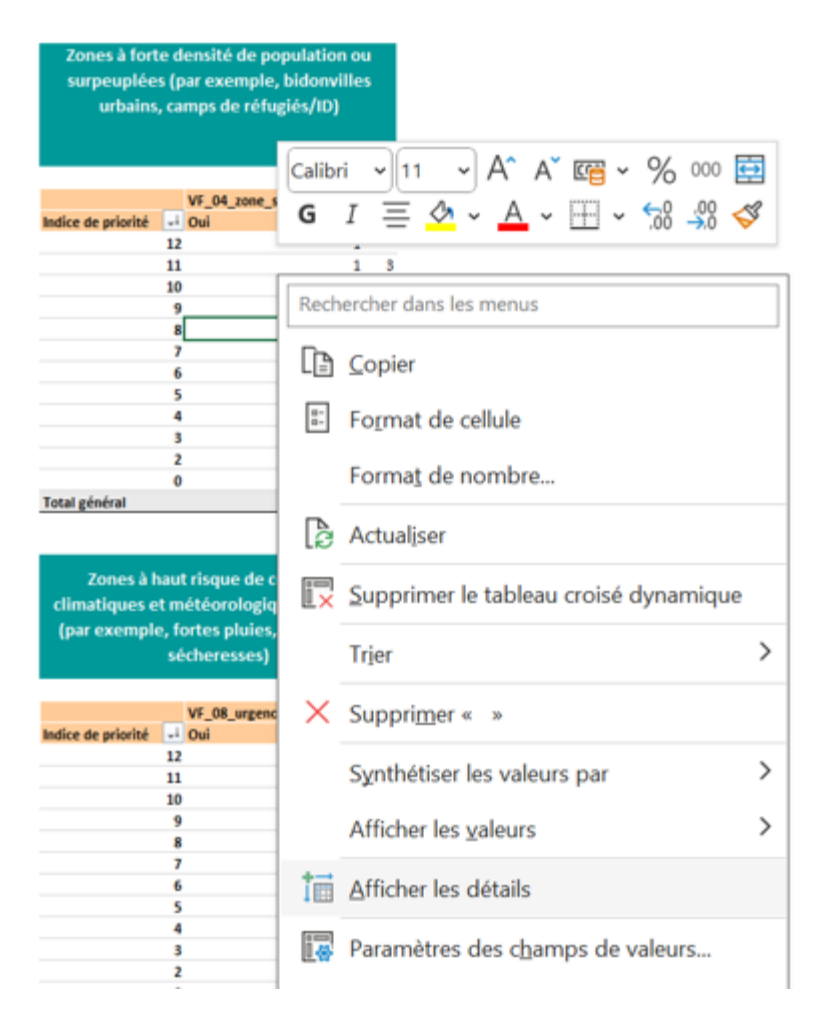

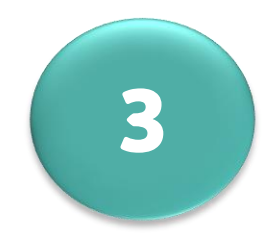

# Une nouvelle feuille Excel s'ouvre

| Unique_id 💌 | Admin_1    | Admin_2     | • |
|-------------|------------|-------------|---|
| id_284      | admin_1_17 | admin_2_284 |   |
| id_067      | admin_1_04 | admin_2_067 |   |
|             |            |             |   |

Si les facteurs de vulnérabilité ont été inclus dans l'analyse PAMI

### **Utilisez les éléments fournis dans la feuille R.4 pour :**

- Orienter les discussions sur les PAMIs supplémentaires lors de la validation par les parties prenantes
  - Explorer les facteurs de vulnérabilité présents dans les unités géographiques dont la valeur de l'indice de priorité est inférieure au seuil de l'indice de priorité

# Que contient la feuille R.5?

### **Contenu similaire à Feuille R.1** Ensemble des indicateurs calculés pour identifier les PAMIs

| _        |     |          |      |                                                                                                    |       | - /          |      |   | 7                                     |       |           | · · · ·          |       |                                                                                                    | /    |      |       |                  |                                                                                                    |          |                   |              |             |                 |             | -00        |          |             |                                         |          |
|----------|-----|----------|------|----------------------------------------------------------------------------------------------------|-------|--------------|------|---|---------------------------------------|-------|-----------|------------------|-------|----------------------------------------------------------------------------------------------------|------|------|-------|------------------|----------------------------------------------------------------------------------------------------|----------|-------------------|--------------|-------------|-----------------|-------------|------------|----------|-------------|-----------------------------------------|----------|
|          | /   |          |      | A 1                                                                                                    |       |              |      | / |                                       | / .   | / /       | · 💰 /            | /     | /                                                                                                    | ·    | 8° 🖌 |       | 10 <sup>10</sup> | ا الع                                                                                                    | a)       | 8                 | / <u>~</u> , | \$ <b>*</b> |                 |             | <u> </u>   | / . /    | ain         | 1 Mart                                  |          |
|          | 2   |          | * /  | 87                                                                                                    |       | / ,          | . /  |   |                                       | . /   |           | x / .            | • /   | and the second second s | s /  | 100  | - 30  | - 2° -           | and a local state of the second state of the second state of the s | - Pr     | Aur               |              | 650         | 21              | 40          | TRANS.     | 6310     |             | 199                                     | 200      |
|          | 25  | /        | å* / | 94°                                                                                                    | æ /   | 1000         | هي / |   | ARC /                                 | affa  | APR /     | 19 <sup>10</sup> | ~ / _ | ¢ / .                                                                                                    | 87 / | St.  | Jon - | \$°              | a contraction of the second                                                                                                    | and -    | -90 <sup>11</sup> | 1            | Ser .       | \$0P            | Se          | £°         | No.      | AN CONTRACT | IN .                                    | 100      |
|          | 1 / |          | ` /  | r /                                                                                                    | r / - | -            |      |   | * /                                   | ۳ / 🗆 | 1 /       | /^               |       | r / 🗖                                                                                                    | ° /  | × .  |       | < /              |                                                                                                    | ĩ /      | * /               |              | * /         | " / <del></del> | *           | ۳ <u>/</u> | <u>۲</u> | Y /         | 1 / T                                   | <u> </u> |
|          |     | <b>•</b> |      |                                                                                                    |       | <b>v</b>   / |      |   |                                       |       |           |                  |       |                                                                                                    |      |      |       |                  | <b>•</b>                                                                                                    | <b>•</b> |                   |              | <b>•</b>    | <b>•</b>        | <b>•</b>    | <b>•</b>   |          |             | 1 🚽 🗸                                   |          |
|          |     |          |      |                                                                                                    |       |              |      |   |                                       |       |           |                  |       |                                                                                                    | / d  |      |       |                  |                                                                                                    |          |                   |              |             |                 |             |            |          |             |                                         |          |
| 672      | 2   | 256      | 210  | 397,71                                                                                                    | 3     |              | 2,53 | 3 | 98,1                                  | 3     | 82        | 36               | 3     | 5                                                                                                    | 2    | 12   | Oui   | 0 ui             | Non                                                                                                    | Oni      | Owi               | Oni          | Oni         | Owi             | Non         | Oni        | Owi      | Non         | 9                                       |          |
| 83       |     | 92       | 85   | 123,37                                                                                                    | 3     |              | 2,57 | 3 | 35,2                                  | 3     | 92        | 12               | 2     | 5                                                                                                    | 2    | 11   | Non   | Non              | Non                                                                                                    | Non      | Non               | Non          | Non         | Non             | Non         | Oni        | Oni      | Oui         | 3                                       |          |
| 246      |     | 60       | 49   | 66,66                                                                                                    | 3     |              | 1,29 | 2 | 23                                    | 3     | 82        | 39               | 3     | 3                                                                                                    | 2    | 11   | Non   | Oni              | Non                                                                                                    | Non      | Non               | Non          | Non         | Non             | Non         | Oni        | Oni      | Oni         | 4                                       |          |
| 2228     | 2   | 224      | 16.6 | 543,29                                                                                                    | 3     |              | 0,73 | 2 | 85,8                                  | 3     | 74        | 69               | 3     | 5                                                                                                    | 2    | 11   | Non   | Oni              | Non                                                                                                    | Oni      | Owi               | Non          | Oni         | Non             | Non         | Oni        | Non      | Owi         | 6                                       |          |
| 35       | 1   | 111      | 87   | 62,84                                                                                                    | 3     |              | 2,07 | 3 | 42,5                                  | 3     | 78        | 28               | 2     | 5                                                                                                    | 2    | 11   | Owi   | Nen              | Owi                                                                                                    | Non      | Non               | Nen          | Oni         | Owi             | Nen         | Oni        | Owi      | Owi         | 7                                       |          |
| 254      | 1   | 73       | 58   | 183,09                                                                                                    | 3     |              | 1,81 | 2 | 28                                    | 3     | 79        | 12               | 2     | 5                                                                                                    | 2    | 10   | Oui   | Owi              | Owi                                                                                                    | Owi      | Owi               | Non          | Non         | Owi             | Non         | Owi        | Owi      | Owi         | 9                                       |          |
| 66       |     | 54       | 39   | 36,26                                                                                                    | 2     |              | 2,30 | 3 | 20,7                                  | 2     | 72        | 36               | 3     | 3                                                                                                    | 2    | 10   | Non   | Non              | Non                                                                                                    | Non      | Non               | Non          | Non         | Non             | Non         | Oni        | Owi      | Oui         | 3                                       |          |
| 95       | 1   | 103      | 81   | 28,35                                                                                                    | 2     |              | 0,84 | 2 | 39,5                                  | 3     | 79        | 39               | 3     | 5                                                                                                    | 2    | 10   | Non   | Owi              | Non                                                                                                    | Oui      | Non               | Non          | Owi         | Non             | Non         | Oni        | Owi      | Non         | 5                                       |          |
| 85       |     | 54       | 39   | 60,19                                                                                                    | 2     |              | 3,81 | 3 | 20,7                                  | 2     | 72        | 37               | 3     | 4                                                                                                    | 2    | 10   | Non   | Owi              | Non                                                                                                    | Non      | Non               | Non          | Non         | Non             | Non         | Oni        | Owi      | Owi         | 4                                       |          |
| 79       |     | 37       | 28   | 107,50                                                                                                    | 3     |              | 1,62 | 2 | 14,2                                  | 2     | 76        | 39               | 3     | 4                                                                                                    | 2    | 10   | Oui   | Oni              | Oni                                                                                                    | Oni      | Owi               | Owi          | Owi         | Oni             | Non         | Oni        | Oni      | Owi         | 11                                      |          |
| 1170     | 1   | 164      | 138  | 169,45                                                                                                    | 3     |              | 0,37 | 1 | 62,8                                  | 3     | 84        | 37               | 3     | 5                                                                                                    | 2    | 10   | Non   | 0-i              | Non                                                                                                    | Owi      | Owi               | Owi          | 0 wi        | Non             | Non         | Owi        | Owi      | Owi         | *                                       |          |
| 1376     | 1   | 195      | 170  | 203,00                                                                                                    | 3     |              | 0,63 | 1 | 74,7                                  | 3     | \$7       | 51               | 3     | 5                                                                                                    | 2    | 10   | Non   | 0-i              | 0 ui                                                                                                    | Non      | Oui               | Non          | Owi         | Oui             | Non         | Owi        | Owi      | Oui         | *                                       |          |
| 433      | 1   | 105      | 84   | 112,96                                                                                                    | 3     |              | 0,53 | 1 | 40,2                                  | 3     | 80        | 52               | 3     | 5                                                                                                    | 2    | 10   | Owi   | 0-i              | Owi                                                                                                    | Non      | Non               | Owi          | Owi         | Non             | Non         | Owi        | Owi      | Non         | 7                                       |          |
| 93       |     | 30       | 22   | 73,30                                                                                                    | 3     |              | 1,33 | 2 | 11,5                                  | 2     | 73        | 55               | 3     | 4                                                                                                    | 2    | 10   | Oui   | Owi              | Non                                                                                                    | Oui      | Oui               | Non          | Non         | Non             | Non         | Owi        | Owi      | Non         | 6                                       |          |
| 11       | 1   | 28       | 22   | 74,03                                                                                                    | 3     |              | 4,09 | 3 | 10,7                                  | 2     | 79        | 10               | 1     | 2                                                                                                    | 2    | 9    | Non   | Non              | Non                                                                                                    | Non      | Non               | Non          | Non         | Owi             | Non         | Non        | Owi      | Owi         | 3                                       |          |
| 52       | 1   | 12       | 10   | 22,43                                                                                                    | 2     |              | 3,51 | 3 | 4,6                                   | 1     | \$3       | 48               | 3     | 3                                                                                                    | 2    | 9    | Non   | Oui              | Non                                                                                                    | Oui      | Oui               | Non          | Oui         | Non             | Non         | Non        | Oui      | Oui         | 6                                       |          |
| 6        |     | 44       | 39   | 109,29                                                                                                    | 3     |              | 3,89 | 3 | 16,9                                  | 2     | 89        | 5                | 1     | 3                                                                                                    | 2    | 9    | Non   | Non              | Non                                                                                                    | Non      | Non               | Non          | Non         | Non             | Non         | Owi        | Non      | Oui         | 2                                       |          |
| 47       | _   | 11       | 6    | 83,51                                                                                                    | 3     |              | 1,84 | 3 | 4,2                                   | 1     | 55        | 13               | 2     | 3                                                                                                    | 2    | 9    | Oui   | Non              | Oui                                                                                                    | Non      | Non               | Non          | Non         | Non             | Non         | Qui        | Oui      | Oui         | 5                                       |          |
| 12       |     | 40       | 36   | 74,41                                                                                                    | 3     |              | 3,47 | 3 | 15,3                                  | 2     | 90        | 6                | 1     | 3                                                                                                    | 2    |      | Non   | Non              | Non                                                                                                    | Non      | Non               | Non          | Non         | Man             | Non         | 0          | Non      | Oui         | 2                                       |          |
| <u>n</u> |     | (9       | 64   | 41,53                                                                                                    | 2     |              | 1,61 |   | 30,3                                  | 3     | ¥1        | 10               | 2     | 4                                                                                                    |      |      | Mon   | Man              | Mon                                                                                                    | Mon      | Mon               | Mon          | Man         | Mon             | Uui         | Uui        | Uui      | Mon         | 3                                       |          |
| 62       |     | 34       | 26   | 22,94                                                                                                    | 2     |              | 1,49 | 2 | 13                                    | 2     | 76        | 61               | 3     | 2                                                                                                    | 2    |      | Mon   | Man              | Non                                                                                                    | Mon      | Mon               | Hen          | Man         | Man             | Owi         | 0          | Owi      | Mon         | 3                                       |          |
| 1/4      |     | 40       | 40   | 55,34                                                                                                    | 2     |              | 0,92 |   | 18                                    |       | 85        | 54               | 3     | 3                                                                                                    |      |      | Mon   | Man              | 0                                                                                                    | Man      | 0                 | Uui          | 0           | Man             | Mon         | 0          | Man      | Mon         | 5                                       |          |
| 79       |     | 47       | 43   | 29,49                                                                                                    | 2     |              | 0,65 | 2 | 18,8                                  | 2     | **        | 35               | 3     | 2                                                                                                    | 2    | 9    | 0.    | 041              | 0                                                                                                    | 041      | 0                 | Non          | 0           | 0               | Man         | 041        | 0        | Non         | 9                                       |          |
| 29       |     | 22       | 20   | 40,97                                                                                                    | 2     |              | 1,69 |   | 51,4                                  | 3     | \$U<br>73 | 60               | 2     |                                                                                                    |      | 9    | 0-1   | Han              | 0                                                                                                    | 0        | 0                 | 0            | 0-1         | 0-1             | rion<br>Nac | 0          | 0        | 0           | 10                                      |          |
| 440      |     | 26       | 23   | 20,17                                                                                                    | 1     |              | 0.92 | 2 | 10.7                                  | 2     | 72        | 75               | 2     | 3                                                                                                    | 2    |      | Nee   | 0-:              | 0-1                                                                                                    | Nee      | Nee               | 0-:          | Net         | Nex             | Nee         | 0-:        | 0-:      | Nes         | 10                                      |          |
| 110      |     | 60       | 41   | 52.24                                                                                                    | 2     |              | 0,05 |   | 22                                    | 2     | 69        | 56               | 2     | 4                                                                                                    | 2    |      | Nes   | 0-:              | Nee                                                                                                    | 0-:      | 0-1               | Nee          | Nee         | Nee             | Nee         | 0-1        | 0-:      | Nee         | , , , , , , , , , , , , , , , , , , , , |          |
| 90       |     | 92       | 24   | 47.19                                                                                                    | 2     |              | 0.27 | 1 | 27.5                                  | 2     | 26        | 26               | 3     | 5                                                                                                    | 2    |      | Nes   | 0-1              | Nes                                                                                                    | Nee      | Nas               | Nes          | Nes         | Nes             | Nee         | Nes        | Nee      | Nes         |                                         |          |
| 206      | 4   | 70       | 427  | 62.10                                                                                                    | 2     |              | 0.26 | 1 | 51,5                                  | 2     | 00        | 62               | 2     | 5                                                                                                    | 2    | -    | Nes   | Nec              | 0-:                                                                                                    | 0-:      | 0-1               | 0-:          | 0-:         | 0-:             | Nee         | 0-:        | 0-:      | Nee         |                                         |          |
| 201      |     | 141      | 115  | 52,10                                                                                                    | 2     |              | 0.27 | 1 | 54                                    | 2     | \$2       | 42               | 2     | 5                                                                                                    | 2    |      | Nes   | Nec              | Nes                                                                                                    | Nes      | Nee               | Nas          | Nas         | Nee             | Nec         | 0-1        | 0-:      | Nee         |                                         |          |
| 24       |     | 50       | 26   | 26.91                                                                                                    | 2     |              | 0.69 | 2 | 19.2                                  | 2     | 72        | 12               | 2     | 5                                                                                                    |      |      | Nes   | 0-:              | Nes                                                                                                    | Nes      | 0-:               | Nes          | Nee         | Nes             | Nee         | 0-1        | 0-:      | 0-:         |                                         |          |
| 25       |     | 14       | 10   | 104 81                                                                                                    | 3     |              | d 1d | 3 | 5 d                                   | 1     | 71        | 7                | 1     | 3                                                                                                    | 2    | *    | 0-:   | 0-1              | Nes                                                                                                    | 0-1      | 0-1               | Nes          | 0-:         | Nas             | Nec         | 0-1        | Nee      | 0           |                                         |          |
| 22       |     | 25       | 25   | 14.14                                                                                                    | 1     |              | 1.76 |   | 12.4                                  | 2     | 71        | 24               | 3     | 4                                                                                                    |      | ě    | Nes   | Nec              | Nes                                                                                                    | Nee      | Nee               | Nes          | Nas         | 0-:             | Nee         | Nas        | Nes      | Nee         |                                         |          |
| 29       |     | 43       | 35   | 29.56                                                                                                    | 2     |              | 153  | 2 | 16.5                                  | 2     | 81        | 14               | 2     | 4                                                                                                    | 2    | *    | Nes   | Nas              | Nes                                                                                                    | Nas      | Nas               | Nas          | 0-1         | Nas             | Nec         | Nec        | Nes      | Nee         |                                         |          |
| 20       |     | 22       | 24   | 26.25                                                                                                    | 2     |              | 0.22 | 1 | 12.3                                  | 2     | 75        | 65               | 3     | ,                                                                                                    | ,    | ×.   | 0-:   | 0-:              | 0-:                                                                                                    | Nes      | 0-:               | Nes          | Nas         | 0-:             | Nas         | 0-:        | 0-:      | Nee         | 7                                       |          |
| - X X    |     |          |      | the first state of the second state of the second state of the sec |       |              |      |   | i i i i i i i i i i i i i i i i i i i |       |           | X #              |       |                                                                                                    |      | Y Y  | V III |                  |                                                                                                    |          |                   |              |             |                 |             |            |          |             |                                         |          |

### Manipulez les données de la feuille R.5

Par exemple, triez ou filtrez les données en fonction de la valeur de l'indice de priorité

### **Exportez une copie de la feuille R.5**

Cette copie peut être utile pour :

- Importation dans un logiciel statistique
- Importation dans un logiciel SIG pour cartographier les PAMIs
- **Discuter** d'unités géographiques spécifiques lors de la validation par les parties prenantes
- **Prendre des notes** lors de la validation par les parties prenantes

# Points saillants

L'outil Excel PAMI du GTFCC effectue des calculs et génère les résultats suivants

### Feuille R.2 | Tableaux récapitulatifs

- Paramètres de l'analyse PAMI
- Utiles pour comprendre l'analyse effectuée et pour les contrôles de cohérence

### Feuille R.3 | Tableau indice de priorité

- Proxys sur la faisabilité et l'impact des interventions
- Utiles pour fixer le seuil de l'indice de priorité lors de la validation

### **–**Feuille R.4 | Tableaux des facteurs supplémentaires Si les facteurs de vulnérabilité sont inclus dans l'analyse

- Informations sur la présence ou l'absence de facteurs de vulnérabilité
- Utiles pour discuter de l'inclusion de PAMIs supplémentaires lors de la validation

### Feuille R.5 Export tableau PAMIs

- Récapitule tous les calculs
- Utile pour la cartographie SIG, les analyses complémentaires, etc

# En savoir plus

### Regardez des vidéos pour savoir comment utiliser l'outil Excel PAMI https://tinyurl.com/tutoexcel-PAMIcontrole

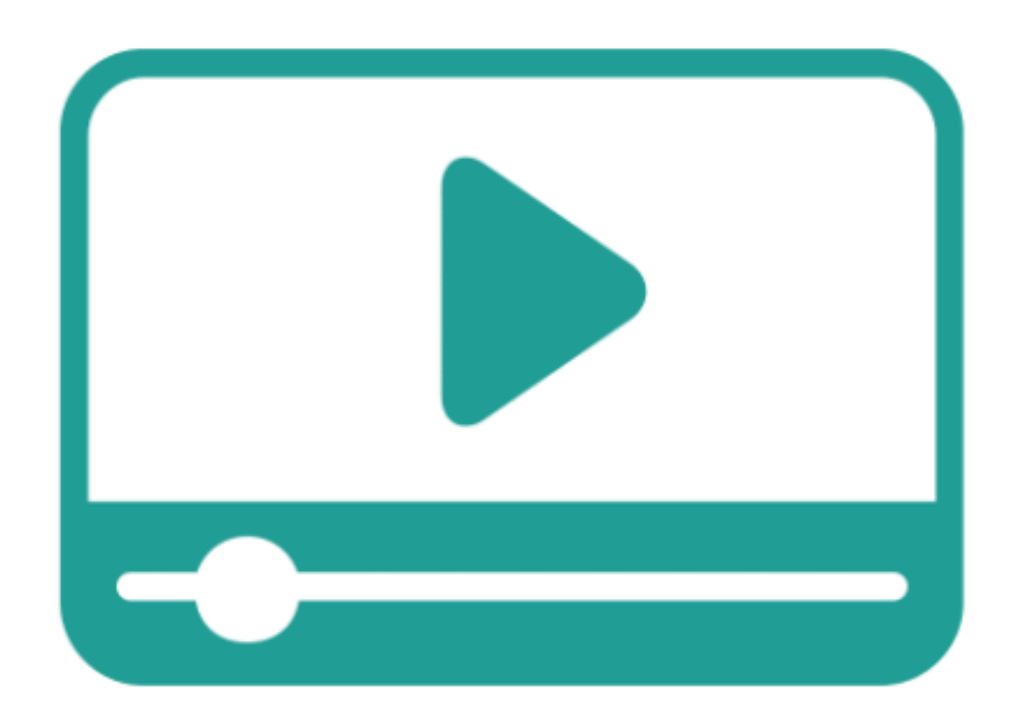

- **Se préparer à utiliser l'outil Excel PAMI**
- Importer des données dans l'outil Excel PAMI
- **Explorer les résultats de l'outil Excel PAMI**

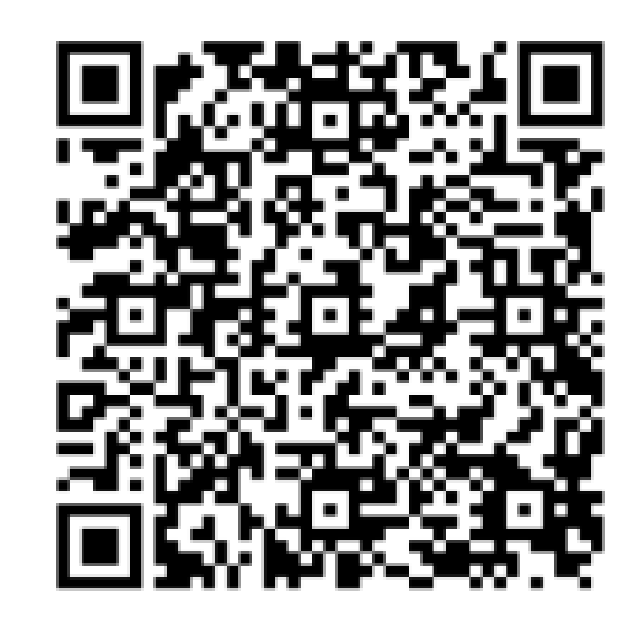

## Pratiquer

### **Entrainez-vous à utiliser l'outil PAMI Excel avec un exercice**

Accédez à l'exercice

https://tinyurl.com/PAMIcontroleExercice

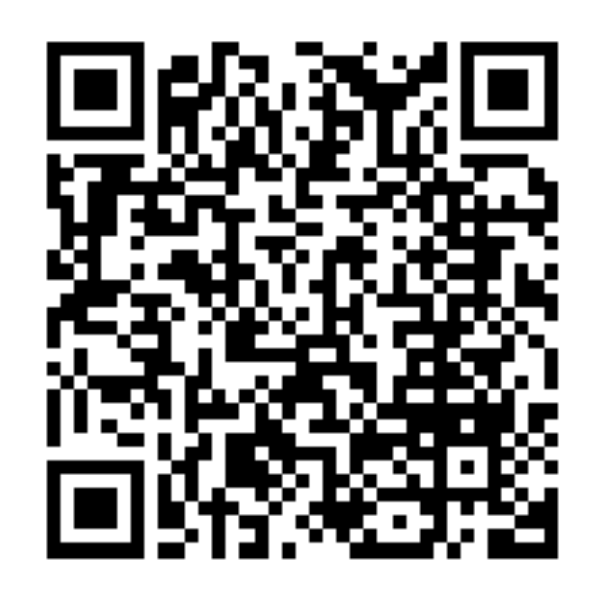

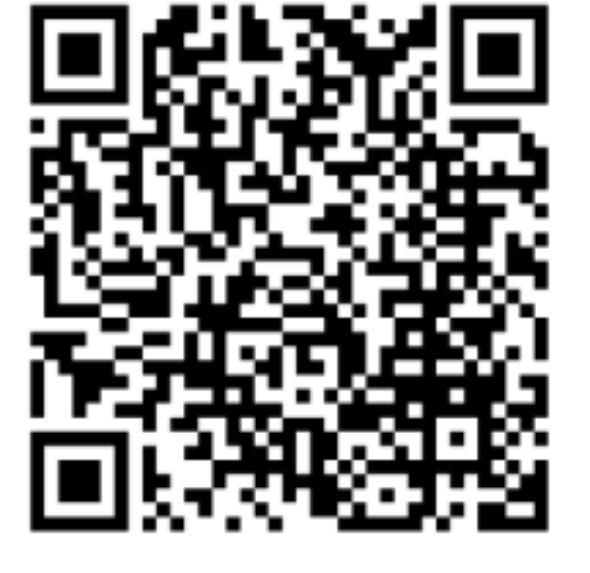

L'exercice dure environ 15 minutes

### Vérifiez vos réponses

#### https://tinyurl.com/PAMIcontroleReponse

# Together we can #Endcholera

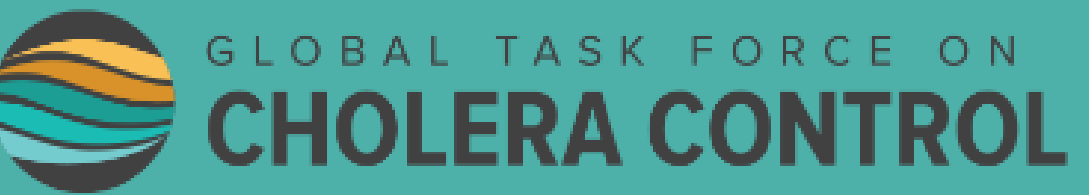

# N DL